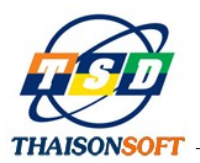

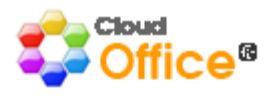

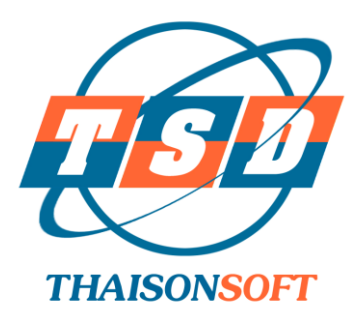

# TÀI LIỆU

## HƯỚNG DẪN CÀI ĐẶT CLOUDOFFICE

Version 2.0

## Đơn vị thực hiện:

## CÔNG TY TNHH PHÁT TRIỀN CÔNG NGHỆ THÁI SƠN

- Địa chỉ : B1-Tuổi Trẻ, Hoàng Quốc Việt, Cầu Giấy, Hà Nội
- Tel : 024-37545222 Fax: 024-37545223
- Email : <u>info@thaison.vn</u>
- Website : <u>www.thaison.vn</u>

Hà Nội, tháng 9 năm 2014

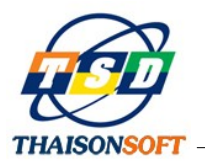

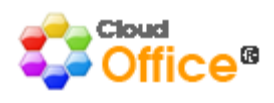

## MỤC LỤC

| I.   | MỤC ĐÍCH TÀI LIỆU                                                     | 3  |
|------|-----------------------------------------------------------------------|----|
| II.  | MÔ HÌNH TRIÊN KHAI                                                    | 3  |
|      | 2.1. Mô hình kết nối trực tiếp                                        | 3  |
|      | 2.2. Mô hình Client – Server                                          | 3  |
|      | 2.3. Mô hình sử dụng Web Service                                      | 4  |
|      | 2.4. Mô hình sử dụng dịch vụ điện toán đám mây                        | 5  |
| III. | HƯỚNG DẪN CÀI ĐẶT                                                     | 5  |
|      | 3.1 Cài đặt SQL Server                                                | 5  |
|      | 3.2 Cài đặt Net Framework                                             | 13 |
|      | 3.3 Hướng dẫn cài đặt và cấu hình IIS (Internet Information Services) | 14 |
|      | 3.3.1 Chuẩn bị máy chủ:                                               | 14 |
|      | 3.3.2 Cài đặt Internet Information Services (IIS) Manager             | 14 |
|      | 3.4 Triển khai Server Service trên IIS (COService)                    | 18 |
|      | 3.5 Triển khai MOService trên IIS                                     | 23 |
|      | 3.6 Cấu hình kết nối từ phần mềm Cloud Office                         | 26 |
|      | 3.7 Cài đặt Crystal Report                                            | 31 |

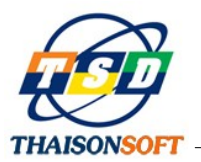

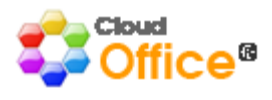

## I. MỤC ĐÍCH TÀI LIỆU

Tài liệu được xây dựng với mục đích hướng dẫn người dùng là Quản trị viên của hệ thống cài đặt, triển khai hệ thống CloudOffice phù hợp với mục đích, phạm vi sử dụng của đơn vị mình.

Cấu trúc tài liệu gồm 3 phần chính:

- Phần I: Mục đích của tài liệu

- Phần II: Trình bày về các mô hình triển khai Cloud Office, các thành phần cần phải cài đặt, cấu hình hệ thống theo từng mô hình triển khai

- Phần III: Hướng dẫn chi tiết cài đặt và cấu hình các thành phần cần thiết để triển khai Cloud Office

## II. MÔ HÌNH TRIỂN KHAI

CloudOffice cung cấp nhiều giải pháp triển khai với các mô hình như sau:

## 2.1. Mô hình kết nối trực tiếp

Mô hình kết nối trực tiếp phù hợp với người dùng là cá nhân độc lập. Người sử dụng (NSD) có thể sử dụng phần mềm Cloud Office với Cơ sở dữ liệu (CSDL) lưu trực tiếp trên máy tính cá nhân của mình.

Mô hình này đòi hỏi NSD phải cài đặt và cấu hình các thành phần sau:

- Net Framework 2.0

SQL Server (NSD cá nhân có thể sử dụng SQL MSDE miễn phí với khả năng lưu trữ tối đa
 2GB dữ liệu)

- Cài đặt phần mềm Cloud Office
- Cấu hình kết nối Cloud Office

Chi tiết cài đặt các thành phần bạn xem phần III - Hướng dẫn cài đặt.

#### 2.2. Mô hình Client – Server

Đây là mô hình phù hợp với quy mô của các công ty, doanh nghiệp, tổng công ty, các đơn vị nhà nước.

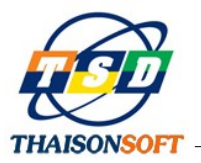

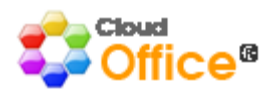

Mô hình này đòi hỏi Quản trị viên phải cài đặt, cấu hình các thành phần sau:

- Máy chủ:

Hệ điều hành: Cloud Office không yêu cầu máy chủ cấu hình mạnh. Bạn có thể sử dụng máy tính cá nhân để làm máy chủ. Tuy nhiên, để hệ thống vận hành ổn định, phục vụ nhiều người dùng đồng thời, bạn nên cài đặt máy chủ với hệ điều hành Window Server 2000 trở lên

Cấu hình tối thiểu để có thể cài Window Server 2000:

- 133 MHz hoặc bộ Pentium CPU
- 256 MB (MB) RAM
- Dung lượng ổ cứng tối thiểu 1 GB
- Net Framework 2.0
- Net Framework 4.5 nếu muốn hỗ trợ kết nối từ mobile
- IIS nếu hỗ trợ kết nối từ Mobile
- MOService nếu hỗ trợ kết nối từ Mobile
- Máy trạm:
  - Net Framework 2.0
  - Cấu hình phần mềm CloudOffice

#### 2.3. Mô hình sử dụng Web Service

Kết nối CSDL qua webservice là dạng thức kết nối cho phép NSD truy cập tới CSDL của chương trình tại máy chủ trong mạng LAN hoặc mạng Internet, sử dụng công nghệ kết nối WebService với khả năng bảo mật cao. Để có thể cho phép NSD kết nối thông qua WebService, Quản trị viên cần cài đặt và cấu hình các thành phần sau:

- Internet Information Services (IIS)
- COService (WebService)
- MOService (Nếu hỗ trợ kết nối từ Mobile)
- Cấu hình phần mềm CloudOffice

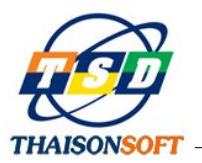

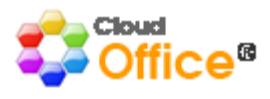

#### 2.4. Mô hình sử dụng dịch vụ điện toán đám mây

CloudOffice sử dụng công nghệ điện toán đám mây do Thái Sơn cung cấp phù hợp với nhiều đối tượng người sử dụng khác nhau, bao gồm từ người dùng là cá nhân đơn lẻ đến các công ty, tập đoàn với mô hình quản lý phức tạp, nhiều cấp. Khi sử dụng dịch vụ này, hệ thống của NSD chỉ cần cài đặt phần mềm đầu cuối Cloud Office, toàn bộ phần máy chủ chứa service và CSDL sẽ do Thái Sơn cung cấp với khả năng truy xuất 24/24 và cơ chế bảo mật chặt chẽ, hỗ trợ truy cập qua Webservie và kết nối từ Mobile.

Để sử dụng dịch vụ này, người sử dụng làm theo các bước sau:

- Đăng ký sử dụng dịch vụ điện toán đám mây trên trang web http://CloudOffice.com.vn

- Sau khi công ty Thái Sơn tiếp nhận và kích hoạt đăng ký, NSD sẽ nhận được email hướng dẫn cách cấu hình phần mềm CloudOffice để sử dụng dịch vụ điện toán đám mây.

- Cài đặt phần mềm đầu cuối CloudOffice trên máy tính cá nhân hoặc thiết bị di động để sử dụng.

#### III. HƯỚNG DẪN CÀI ĐẶT

#### 3.1 Cài đặt SQL Server

Trước khi cài đặt SQL Server cần lưu ý một số vấn đề sau:

Nếu bạn chỉ có nhu cầu cài đặt để dùng cho mục đích cá nhân thì có thể tận dụng SQL
 EXPRESS hoặc cài bản SQL MSDE 2000 (Bản SQL miễn phí của Microsoft) để quản lý dữ
 liệu vì dung lượng lưu trữ không nhiều và không chia sẻ dùng chung với người khác.

Nếu bạn cài đặt để sử dụng (chia sẻ) cho nhiều người trong cùng đơn vị thì phải cài SQL
 Server2000 (hoặc Server 2005, 2008) vì dung lượng lưu trữ lớn và hỗ trợ chia sẻ qua mạng tốt.
 Đối với bản SQL Server 2000 thì phải cài thêm bản SQL Server 2000 Service Pack 4 mới có
 thể chia sẻ cho các máy tính khác trong mạng truy cập.

- Các bước cài đặt SQL Server 2000

Để có thể cài đặt chương trình SQL, bạn cần có đĩa cài đặt của chương trình SQL, hoặc bạn có thể download chương trình từ trang web của (Microsoft).

Ở đây chúng tôi đã có bộ cài đặt trong File SQL2000P.rar.

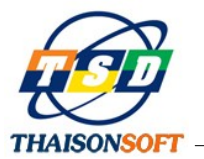

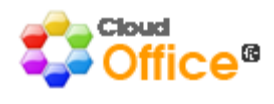

Giải nén bộ cài ra ổ cứng máy tính bằng cách nhấn phải chuột vào file đó và chọn Extract Here

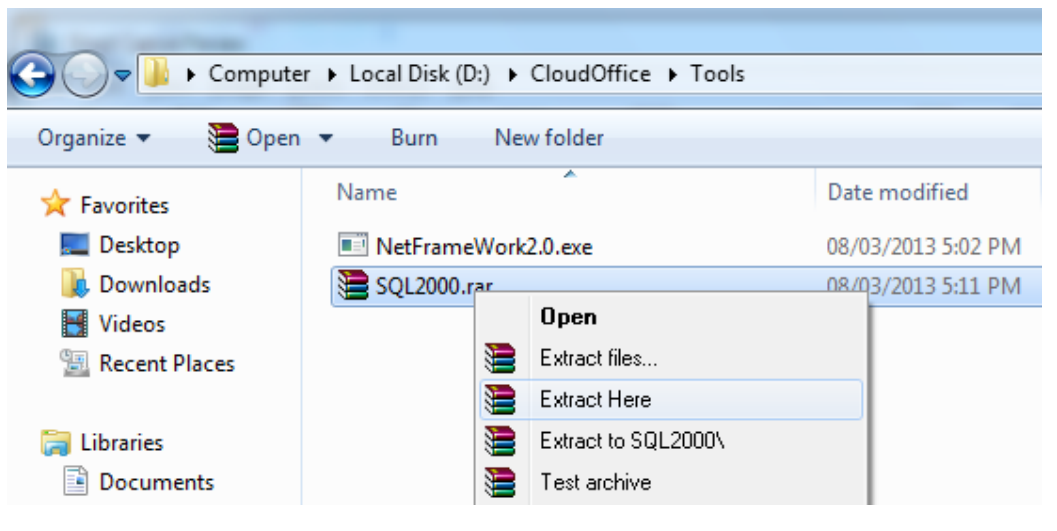

Giải nén bộ cài SQL

- **Bước 1:** Chạy file setup.bat trong thư mục vừa giải nén bổ cài đặt

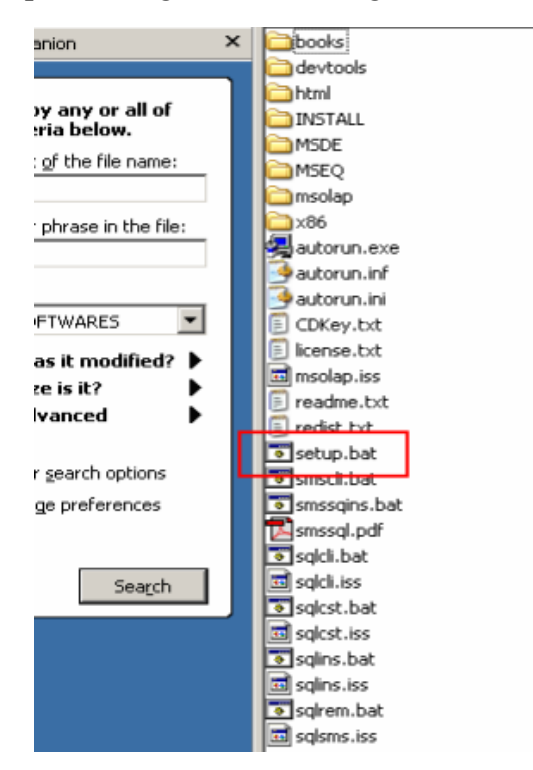

Thư mục chứa bộ cài đặt

- Bước 2: Bấm Next để tiếp tục cài đặt

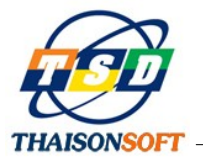

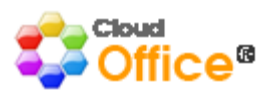

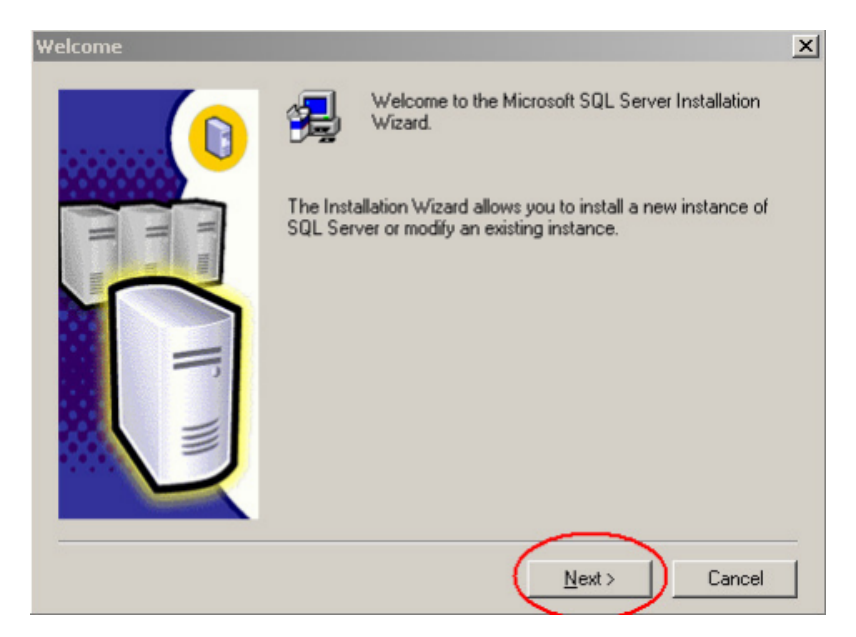

- Bước 3: Chọn Local Computer, bấm Next

| Computer Name |                                                                                                    | ×   |
|---------------|----------------------------------------------------------------------------------------------------|-----|
|               | Enter the name of the computer on which you want to<br>create a new instance of SQL Server or modify an<br>existing instance of SQL Server. |     |
|               | Or, enter the name of a new or existing Virtual SQL.<br>Server to manage.                                                                   |     |
|               | WS-SCIENCE                                                                                                    |     |
| =             | Local Computer <u>Hemote Computer</u>                                                                                                    |     |
|               | C Virtual Server                                                                                                    |     |
|               |                                                                                                    |     |
|               | Help < <u>B</u> ack Next > Can                                                                                                    | cel |

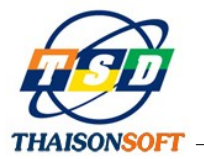

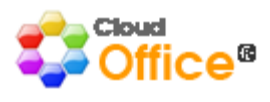

- Bước 4: Chon Create a new....và bấm Next

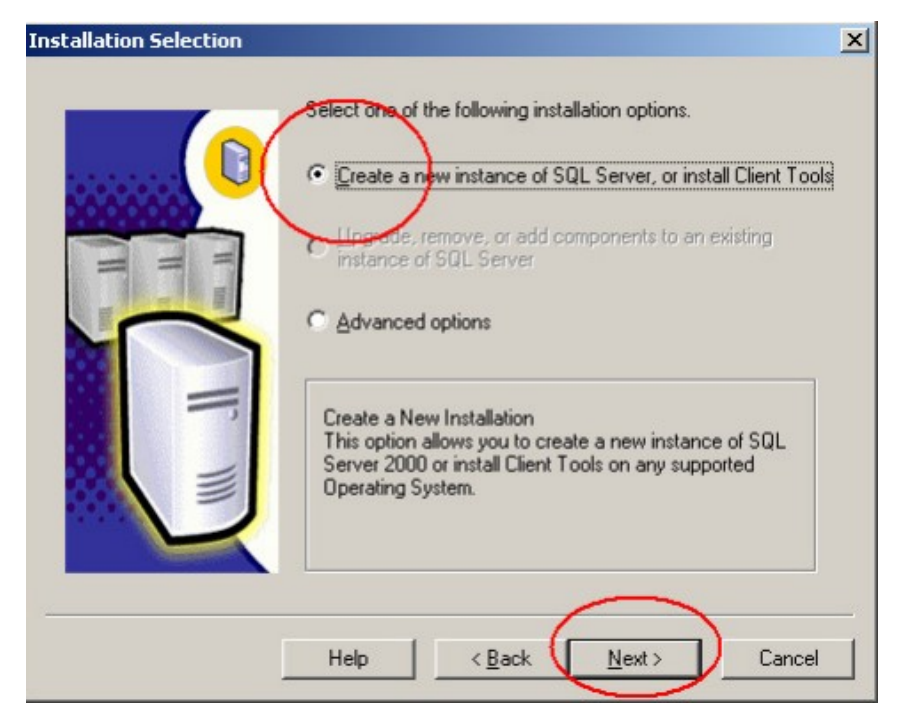

- **Bước 5:** Điền thông tin và bấm Next

|   | Enter your r<br>name. | name below. It is not necessary to enter a company |   |
|---|-----------------------|----------------------------------------------------|---|
|   | N <u>a</u> me:        | Thaison                                            |   |
|   | <u>C</u> ompany:      | Thaison                                            |   |
| T |                       |                                                    |   |
|   |                       |                                                    |   |
|   | <u>.</u>              |                                                    | _ |
|   |                       | < <u>B</u> ack <u>N</u> ext> Cancel                |   |

- **Bước 6:** Tiếp theo, chọn Yes

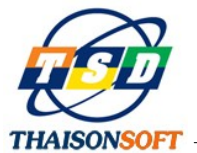

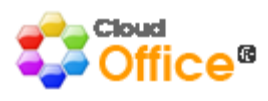

| Software License Agreement                                                                                                    | ×                                           |
|----------------------------------------------------------------------------------------------------|---------------------------------------------|
| Please read the following License Agreement. Press the PAGE DOWN key the rest of the agreement.                                                                                                    | to see                                      |
| ADDENDUM TO THE MICROSOFT END USER LICENSE AGREEMENT FOR<br>MICROSOFT SQL SERVER 2000                                                                                                    | <u>^</u>                                    |
| The software accompanying this Addendum, Microsoft SQL Server Personal Edition (<br>"Client Software") is provided to you for use under the terms and conditions of the en-<br>user license agreement you acquired with Microsoft SQL Server (Standard or Enterpri<br>Edition) (the "EULA"). Please refer to the EULA for license rights and requirements<br>associated with Client Software. The Client Software is deemed part of the Product (<br>defined in the EULA), and as such, if you do not have a validly licensed copy of the<br>Product, you are not authorized to use the Client Software. Any capitalized terms use<br>this Addendum shall have the same meaning as set forth in the EULA, unless otherwi<br>set forth in this Addendum. All terms and conditions of the EULA remain in full force a<br>effect. | the<br>d<br>se<br>as<br>din<br>se<br>nd<br> |
| Do you accept all the terms of the preceding License Agreement? If you choose No,<br>will close. To install Microsoft SQL Server 2000, you must accept this agreement.                                                                                                    | Setup                                       |
| < <u>B</u> ack Yes N                                                                                                    | Įo                                          |

- **Bước 7:** Bảng yêu cầu nhập CDKEY hiện ra, điền CDKEY rồi bấm Next

| CD-Ke <del>y</del>                                                                     | × |
|----------------------------------------------------------------------------------------|---|
|                                                                                        |   |
| Enter your 25-digit CD-Key                                                             |   |
|                                                                                        |   |
|                                                                                        |   |
|                                                                                        |   |
|                                                                                        |   |
| You can find this number on the yellow sticker in the LD liner notes or the LD sleeve. |   |
|                                                                                        |   |
|                                                                                        |   |
|                                                                                        |   |
|                                                                                        |   |
|                                                                                        |   |
| · · · · · · · · · · · · · · · · · · ·                                                  | _ |
| < <u>B</u> ack <u>N</u> ext > Cancel                                                   |   |
|                                                                                        |   |

- Bước 8: Chọn Server and Client Tools, bấm Next

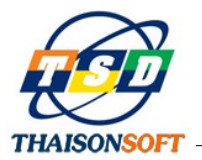

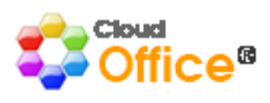

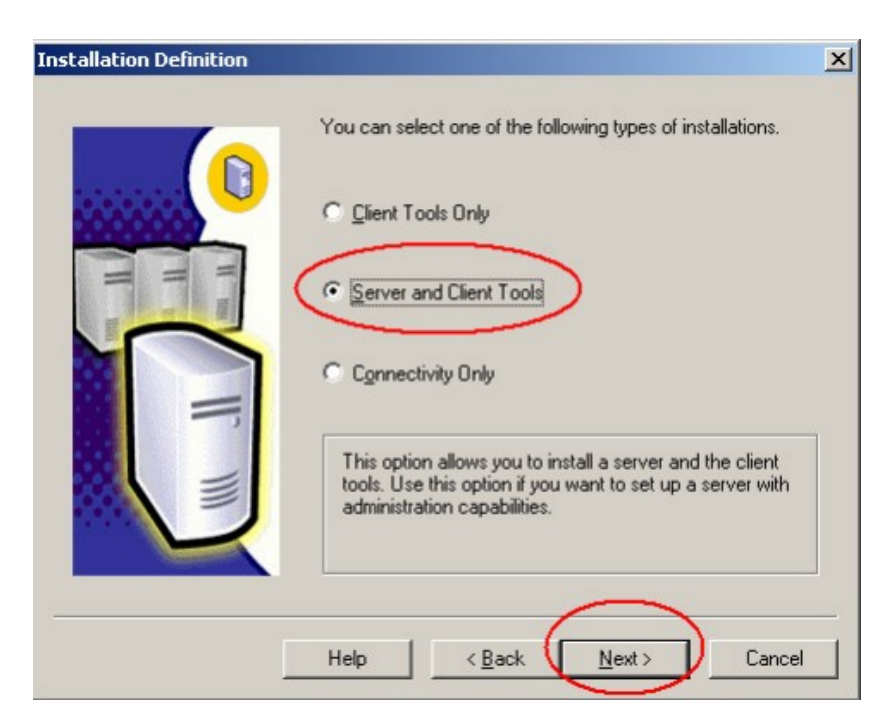

- **Bước 9:** Chọn Default, bấm Next. Nếu chỗ này mục chọn Default bị mờ nghĩa là đã có 1 phiên bản SQL được cài rồi, bạn hãy sử dụng phiên bản hiện có. Trường hợp muốn tiếp tục cài thì gõ tên vào ô Instance name bên dưới.

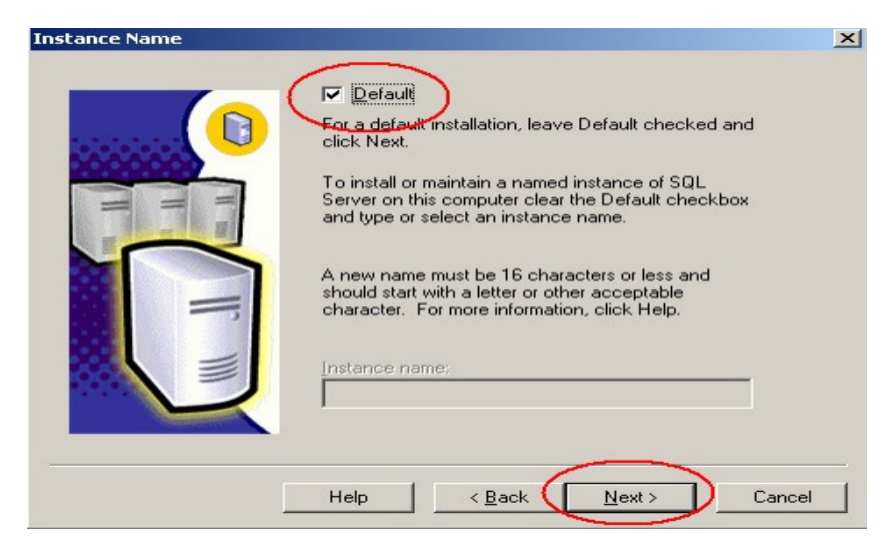

Bước 10: Chon Typical, bấm Next

-

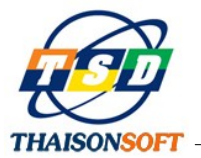

-

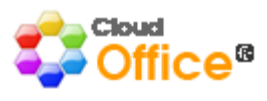

| Setup Type                                           |                                       |                     |                    | ×              |  |
|------------------------------------------------------|---------------------------------------|---------------------|--------------------|----------------|--|
| Click the type of Setup you prefer, then click Next. |                                       |                     |                    |                |  |
|                                                      | Installed with the mos                | t common options.   | Recommended for    | or most users. |  |
| ○ <u>M</u> inimum                                    | Installed with minimum                | n required options. |                    |                |  |
| C <u>C</u> ustom                                     | You may choose the<br>advanced users. | options you want t  | o install. Recomme | ended for      |  |
| - Destination Folder                                 |                                       |                     |                    |                |  |
| Program Files                                        | Browse                                | C:\Program Files    | Microsoft SQL Se   | erver          |  |
| Data Files                                           | Bro <u>w</u> se                       | C:\Program Files    | Microsoft SQL Se   | erver          |  |
| _                                                    |                                       |                     | Required:          | Available:     |  |
| Space on program                                     | files drive:                          |                     | 38205 K            | 20837728 K     |  |
| Space on system of                                   | drive:                                |                     | 182917 K           | 20837728 K     |  |
| Space on data file                                   | s drive:                              |                     | <u>3443</u> 2 K    | 20837728 K     |  |
|                                                      | Help                                  | < Back              | <u>N</u> ext>      | Cancel         |  |

Bước 11: Chọn User the Local System accout, bấm Next

| Services Accounts                                                     |                                                                  | ×             |  |  |  |  |
|-----------------------------------------------------------------------|------------------------------------------------------------------|---------------|--|--|--|--|
| Use the same account for each service. Auto start SQL Server Service. |                                                                  |               |  |  |  |  |
| C Customize the settings for each service.                            |                                                                  |               |  |  |  |  |
| Services<br>SQL Server<br>SQL Server Agent                            | Getvice Settings<br>© Use the Local Syste<br>O Use a Domain User | em account    |  |  |  |  |
|                                                                       | <u>U</u> sername:                                                | Administrator |  |  |  |  |
|                                                                       | Password:                                                        |               |  |  |  |  |
|                                                                       | <u>D</u> omain:                                                  | WS-SCIENCE    |  |  |  |  |
|                                                                       | Aut <u>o</u> Start Service                                       |               |  |  |  |  |
| <u>H</u> elp                                                          | < <u>B</u> ack                                                   | Next > Cancel |  |  |  |  |

- Bước 12: Chọn Mixed Mode, rồi chọn Blank Password và bấm Next

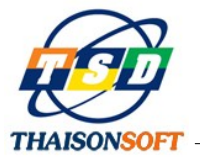

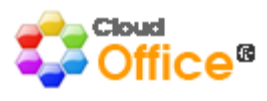

| entication Mode          |                    |                  |                 |  |
|--------------------------|--------------------|------------------|-----------------|--|
| Choose the authenti      | cation mode.       |                  |                 |  |
| ○ <u>W</u> indows Auther | tication Mode      |                  |                 |  |
| • Mixed Mode (Wi         | dows Authenticatio | n and SQL Server | Authentication) |  |
| $\sim$                   |                    |                  |                 |  |
| Add password for the     | e sa login:        |                  |                 |  |
| Enter password:          |                    |                  |                 |  |
| Confirm password:        |                    |                  |                 |  |
| Blank Password           | not recommended    | <b>`</b>         |                 |  |
|                          |                    |                  |                 |  |
|                          |                    | -                |                 |  |
|                          |                    |                  |                 |  |

- **Bước 13:** Bảng thông báo cuối cùng hiện ra, bấm Next lần nữa để bắt đầu cài.

| Personal tables<br>Microsoft SOL Server 2000 |                                                            |  |
|----------------------------------------------|------------------------------------------------------------|--|
| anaraagi aga barta 2000                      |                                                            |  |
|                                              |                                                            |  |
|                                              |                                                            |  |
|                                              |                                                            |  |
|                                              |                                                            |  |
|                                              |                                                            |  |
|                                              | c'aragren flesimicrosof sal serverinssofinstellisaidmo sal |  |
|                                              |                                                            |  |
|                                              | 32 %                                                       |  |
| â 🎒 💬                                        |                                                            |  |
|                                              |                                                            |  |
|                                              |                                                            |  |
|                                              |                                                            |  |
|                                              |                                                            |  |
|                                              |                                                            |  |

- Bước 14: Sau khi cài xong, bấm Finish để hoàn tất quá trình cài SQL Server.

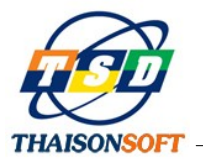

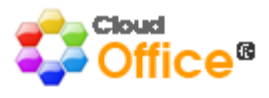

#### 3.2 Cài đặt Net Framework

- Download chương trình cài đặt NetFrameWork 2.0 về máy.
- Kích đúp vào file NetFrameWork2.0.exe để cài đặt

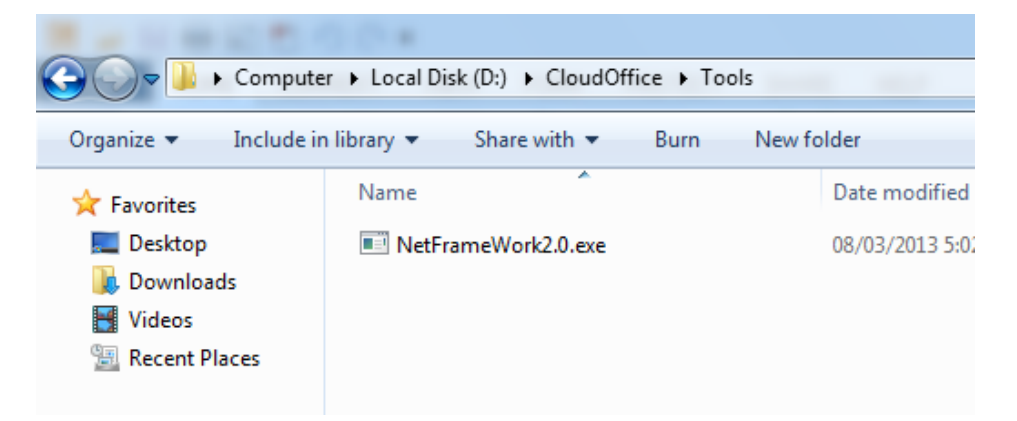

Nếu máy tính đã cài đặt Net 2.0 (hoặc Net 3.5, Net 4.0) rồi thì không cần cài nữa. Hoặc máy đang dùng Windows 7 mặc nhiên đã có Net 2.0 nên cũng không cần cài đặt nữa. Để xem máy tính đã cài đặt Net 2.0, bạn vào Start => Settings => Control Panel => Add or Remove Programes kiểm tra như trong hình sau:

| 🐻 Add or Rer           | nove Programs                                       |                           |               |           |   |
|------------------------|-----------------------------------------------------|---------------------------|---------------|-----------|---|
| 5                      | Currently installed programs:                       | Show updates              | Sort by: Name |           | ~ |
| Change or<br>Remove    | InterVideo WinDVD 7                                 |                           | Size          | 45.55MB   | ^ |
| Programs               | LiveUpdate 2.0 (Symantec Corporation)               |                           | Size          | 7.79MB    |   |
|                        | Magic Recovery Professional 3.2                     |                           | Size 2        | ,080.00MB |   |
| <u> </u>               | 📷 Microangelo 5.5                                   |                           | Size          | 4.73MB    |   |
| Programs               | NET Compact Framework 1.0 SP3 Develope              | r                         | Size          | 9.87MB    |   |
|                        | nit Microsoft .NET Compact Framework 2.0            |                           | Size          | 59.27MB   |   |
| <u> </u>               | 🚱 Microsoft .NET Framework 2.0                      |                           | Size          | 141.00MB  |   |
| Add/Remove<br>Windows  | Click here for support information.                 |                           | Used          | rarely    |   |
| Components             |                                                     |                           | Last Used On  | 7/4/2008  |   |
|                        | To change this program or remove it from your compu | ter, click Change/Remove. | Chang         | e/Remove  | = |
| Set Program            | Microsoft Device Emulator version 1.0 - ENU         |                           | Size          | 1.38MB    |   |
| Access and<br>Defaults | Microsoft Document Explorer 2005                    |                           | Size          | 26.61MB   |   |
| Derduits               | A Microsoft Office 2000 Premium                     |                           | Size          | 160.00MB  |   |
|                        | Microsoft SQL Server 2000                           |                           | Size          | 82.05MB   |   |
|                        | Microsoft SQL Server 2005                           |                           | Size          | 194.00MB  |   |
|                        | Microsoft SQL Server 2005 Mobile [ENU] Developer To | ols                       | Size          | 66.95MB   |   |
|                        | Microsoft SQL Server Native Client                  |                           | Size          | 4.16MB    |   |
|                        | Microsoft SQL Server Setup Support Files (English)  |                           | Size          | 20.60MB   | ~ |

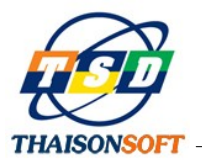

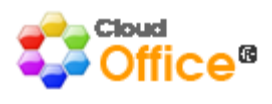

#### 3.3 Hướng dẫn cài đặt và cấu hình IIS (Internet Information Services)

#### 3.3.1 Chuẩn bị máy chủ:

Máy chủ (Server) cần đảm bảo đã cài đặt các thành phần sau :

- Windows Server

- NET Framework 4.5 "Đối với doanh nghiệp có sử dụng dịch vụ (Service) hỗ trợ truy cập thông tin trên các thiết bị thông minh Smart client"

- SQL Server 2000 trở lên

Chú ý: Tham khảo tài liệu hướng dẫn cài đặt kèm theo

#### 3.3.2 Cài đặt Internet Information Services (IIS) Manager

a. Cài IIS trên Windows Server 2008 (IIS 7.0)

Bước 1: Vào chức năng Server Manager để cài đặt IIS

- Bạn có thể cài đặt IIS thông qua Server Manager được tìm thấy ở đây: Start Menu –

#### Administrative Tools – Server Manager

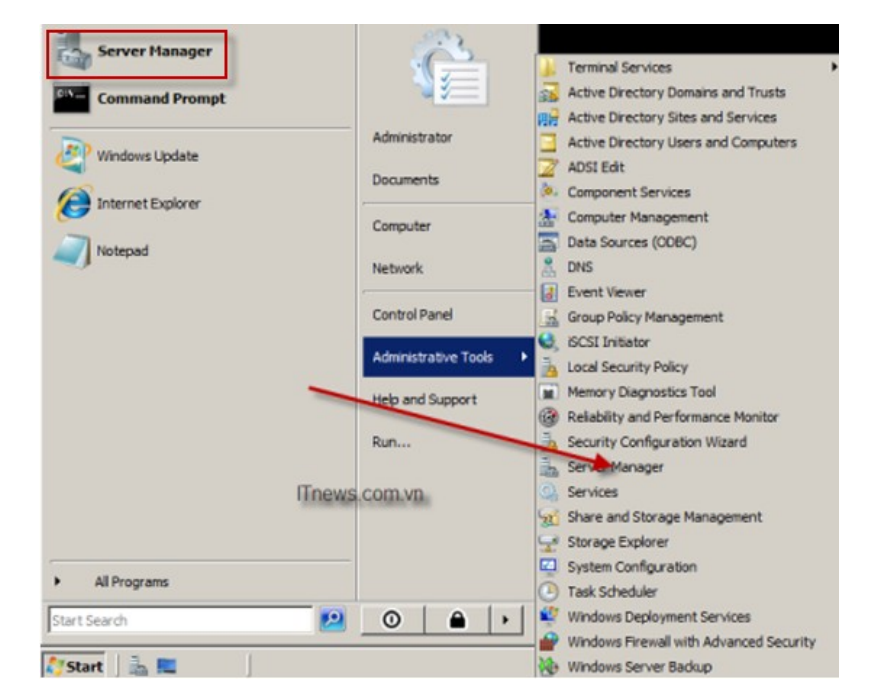

Bước 2: Chọn "Add Roles" Chọn "Web Server (IIS)" trên trang Server Roles:

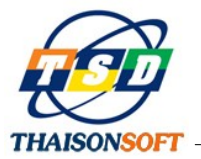

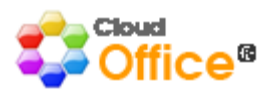

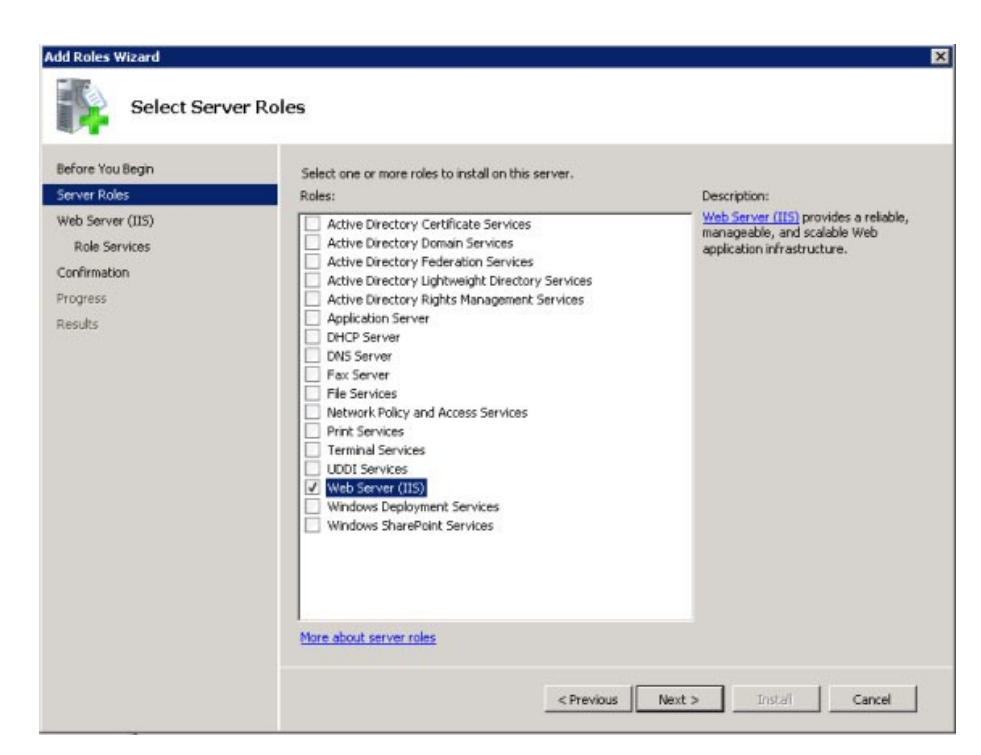

Hình 1: Trang chọn Server Roles

**Bước 3**: Chọn IIS Services để cài đặt. Trong trường hợp này, ASP.NET đã được cài đặt. Chọn các dịch vụ cần thiết cho các ứng dụng của bạn, chọn "Next" để tiến hành cài đặt:

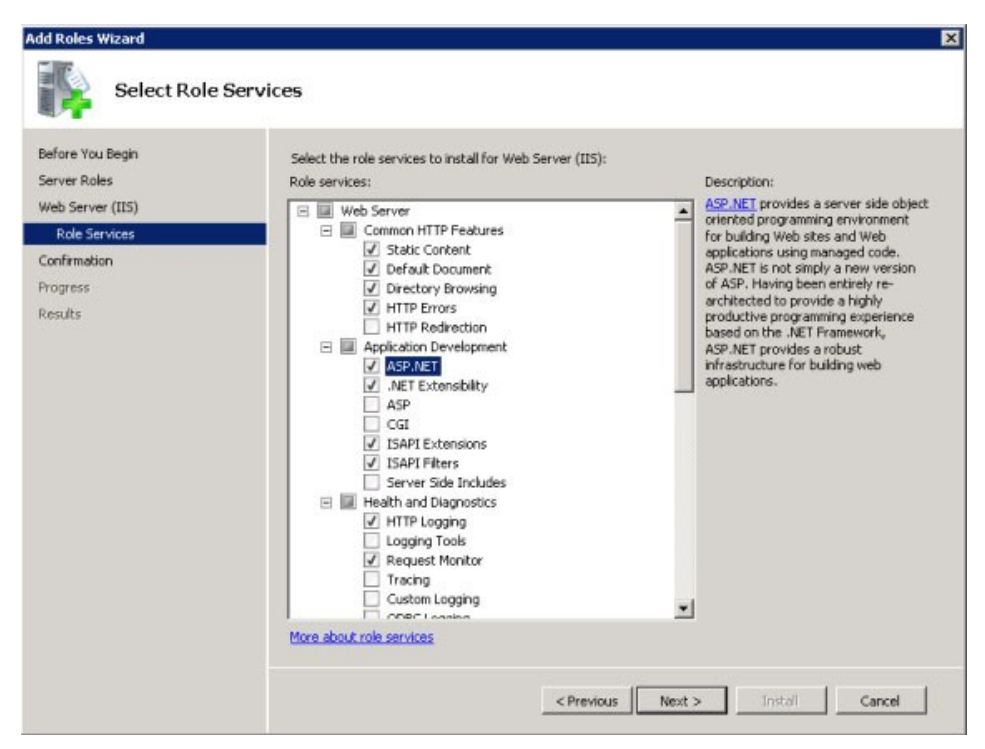

Hình 2: Trang chọn Role Services

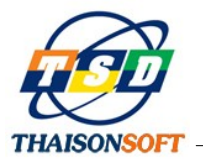

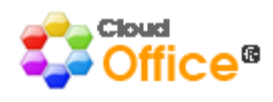

**Bước 4**: Khi chọn các dịch vụ ở trên, bạn có thể gặp phải thông báo nhắc nhở cài đặt một số dịch vụ cần thiết cho phần trên, nếu các dịch vụ đó chưa được cài đặt:

| C/= | Add role services required for AS<br>You cannot install ASP.NET unless the required rol                                   | SP.NET?<br>le services are also installed.                                                           |
|-----|----------------------------------------------------------------------------------------------------|----------------------------------------------------------------------------------------------------|
|     | Role Services:                                                                                                    | Description:                                                                                         |
|     | Web Server (IIS)     Web Server     Application Development     ISAPI Extensions     ISAPI Filters     .NET Extensibility | Web Server [IIS] provides a reliable,<br>manageable, and scalable Web application<br>infrastructure. |
|     |                                                                                                    | Add Required Role Services Cancel                                                                    |

Hình 3: Trang hiển thị các thông báo nhắc nhở

Chọn "Add Required role service" để tiếp tục việc cài đặt chương trình

**Bước 5:** IIS 7.0 lúc này được cài đặt với cấu hình mặc định cho việc hosting ASP.NET trên Windows Server 2008 của bạn:

| Add Roles Wizard                                                         |                                                                                                    |                             | ×      |
|--------------------------------------------------------------------------|----------------------------------------------------------------------------------------------------|-----------------------------|--------|
| Installation                                                             | Results                                                                                                    |                             |        |
| Before You Begin<br>Server Roles                                         | The following roles, role services, or features w                                                                                                    | ere installed successfully: | -      |
| web server (115)<br>Role Services<br>Confirmation<br>Progress<br>Results | The following role services were installed:<br>Web Server<br>Common HTTP Features<br>Static Content<br>Directory Browsing<br>HTTP Errors<br>Application Development<br>ASP.NET<br>.NET Extensibility<br>ISAPI Filters<br>Heath and Diagnostics<br>HTTP Logging<br>Request Monitor<br>Security<br>Request Piltering<br>Performance<br>Static Content Compression<br>Management Tools |                             |        |
|                                                                          | Print, e-mail, or save the installation report                                                                                                    | revious Next > Close        | Cancel |

Hình 4: Trang các kết quả cài đặt

Chọn "Close" để kết thúc việc cài đặt.

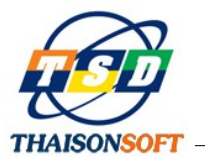

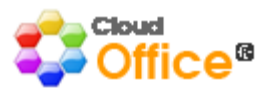

Bước 6: Kiểm tra web server làm việc bằng cách sử dụng <u>http://localhost</u>:

| <ul> <li>Image: Provide the second second secon</li></ul> | - + ×                                                                                 | Geogle DK                                                                                  | • () Tpel |
|----------------------------------------------------------------------------------------------------|---------------------------------------------------------------------------------------|--------------------------------------------------------------------------------------------|-----------|
| Willkom<br>Bienvenue<br>1832<br>Velkommen<br>Benvenuto<br>Welkom<br>Välkommen<br>Hoş Geldiniz<br>Ddv                                                                                                    | Welcome<br>Bienvenido<br>Bem-<br>Bem-<br>Bem-<br>Bem-<br>Bem-<br>Bem-<br>Bem-<br>Bem- | vindo<br>Vitejt#<br>Tervetuloa<br>מאבא מיאים<br>VELKOMEN<br>文但<br>Witamy<br>مرحبا<br>የ영합니다 |           |

Hình 5: Website mặc định

Nếu Web server cài đặt thành công, website mặc định sẽ hiển thị như hình trên.

- b. Cài IIS trên một số Windows cơ bản khác như XP, hoặc WINDOWS7
- **Bước 1:** Bạn có thể cài IIS thông qua chức năng:

Control Panel – Programs and Features – Turn Windows features on or off

| A                       | Barrison and Barrison                                                                        | In the second state         | -            |         |              |                        |  |  |  |
|-------------------------|----------------------------------------------------------------------------------------------|-----------------------------|--------------|---------|--------------|------------------------|--|--|--|
| 🔾 🗢 🖾 🕨 Control Panel 🕨 | All Control Panel Items   Programs and Features                                              |                             |              |         |              | <b>- - - + + + + +</b> |  |  |  |
| Control Panel Home      | Uninstall or change a program                                                                |                             |              |         |              |                        |  |  |  |
| View installed updates  | To uninstall a program, select it from the list and then click Uninstall, Change, or Repair. |                             |              |         |              |                        |  |  |  |
| off                     | Organize 🔻                                                                                   |                             |              |         |              |                        |  |  |  |
|                         | Name                                                                                         | Publisher                   | Installed On | Size    | Version      |                        |  |  |  |
|                         | 🝌 Adobe Reader XI (11.0.08)                                                                  | Adobe Systems Incorporated  | 8/16/2014    | 182 MB  | 11.0.08      |                        |  |  |  |
|                         | 🔀 Alcor Micro USB Card Reader                                                                | Alcor Micro Corp.           | 7/23/2014    | 2.84 MB | 3.7.42.71192 |                        |  |  |  |
|                         | Atheros Communications Inc.(R) AR81Family Gigabit                                            | Atheros Communications Inc. | 8/16/2014    |         | 2.0.9.9      |                        |  |  |  |
|                         | Atheros WLAN Client Installation Program                                                     | Atheros                     | 8/16/2014    |         | 7.0          |                        |  |  |  |
|                         | Crystal Reports Basic for Visual Studio 2008                                                 | Business Objects            | 8/5/2014     | 173 MB  | 10.5.0.0     |                        |  |  |  |
|                         | Crystal Reports for .NET Framework 2.0 (x86)                                                 | Business Objects            | 7/28/2014    | 35.7 MB | 10.2.0       |                        |  |  |  |

 Bước 2: Chọn "Internet Information Services" và tích chọn các dịch vụ cần cài đặt như hình dưới:

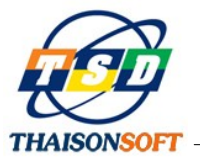

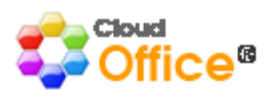

| Ē | Windows Features                                                                                                    | x        |
|---|----------------------------------------------------------------------------------------------------|----------|
| Γ | Turn Windows features on or off                                                                                                    | 0        |
|   | To turn a feature on, select its check box. To turn a feature off, clear it<br>check box. A filled box means that only part of the feature is turned o | ts<br>n. |
|   | Indexing Service                                                                                                    |          |
|   | Internet Explorer 11                                                                                                    |          |
|   | 🖃 🔽 📗 Internet Information Services                                                                                                    | =        |
|   | + 🛛 📔 FTP Server                                                                                                    | -        |
|   | 🖃 🔽 📙 Web Management Tools                                                                                                    |          |
|   | 🕀 🔽 📗 IIS 6 Management Compatibility                                                                                                    |          |
| L | 🔽 🐌 IIS Management Console                                                                                                    |          |
|   | IS Management Scripts and Tools                                                                                                    |          |
|   | 🕼 📗 IIS Management Service                                                                                                    |          |
|   | 🕀 🔽 📔 World Wide Web Services                                                                                                    |          |
|   | Internet Information Services Hostable Web Core                                                                                                    |          |
|   | 🕞 🔽 Media Features                                                                                                    | <b>T</b> |
|   | OK Canc                                                                                                    | el       |

Chọn "OK" và chờ đợi cho chương trình cài đặt (Đối với Windows XP bạn phải cho đĩa cài đặt Windows để chương trình có thể cài đặt được các dịch vụ này)

#### 3.4 Triển khai Server Service trên IIS (COService)

Buróc 1: Ban vào "Control Panel\All Control Panel Items\Administrative Tools" chon
 "Internet Information Services (IIS) Manager"

| Control F         | anel + All Control Panel Items + Administrative | Tools              |          |      | <ul> <li>Search Administrative Tools</li> </ul> |
|-------------------|-------------------------------------------------|--------------------|----------|------|-------------------------------------------------|
| Organize 👻 Burn   |                                                 |                    |          |      | )= • 🔟 🔞                                        |
| 🔶 Favorites       | Name                                            | Date modified      | Туре     | Size |                                                 |
| Marktop           | Component Services                              | 7/14/2009 11:46 AM | Shortcut | 2 KB |                                                 |
| 🗼 Downloads       | 🛃 Computer Management                           | 7/14/2009 11:41 AM | Shortcut | 2 KB |                                                 |
| Recent Places     | Data Sources (ODBC)                             | 7/14/2009 11:41 AM | Shortcut | 2 KB |                                                 |
|                   | Event Viewer                                    | 7/14/2009 11:42 AM | Shortcut | 2 KB |                                                 |
| 🧊 Libraries       | 🔝 Internet Information Services (IIS) 6.0 Ma    | 7/23/2014 12:29 PM | Shortcut | 2 KB |                                                 |
| Documents         | Internet Information Services (IIS) Manager     | 7/23/2014 12:29 PM | Shortcut | 2 KB |                                                 |
| 🚽 Music           | 🔝 iSCSI Initiator                               | 7/14/2009 11:41 AM | Shortcut | 2 KB |                                                 |
| Pictures          | 👼 Local Security Policy                         | 7/23/2014 11:08 PM | Shortcut | 2 KB |                                                 |
| 🚼 Videos          | Microsoft .NET Framework 2.0 Configura          | 7/30/2014 5:13 PM  | Shortcut | 2 KB |                                                 |
|                   | Performance Monitor                             | 7/14/2009 11:41 AM | Shortcut | 2 KB |                                                 |
| 👰 Computer        | 🝺 Print Management                              | 7/23/2014 11:08 PM | Shortcut | 2 KB |                                                 |
| 🏭 Local Disk (C:) | Services                                        | 7/14/2009 11:41 AM | Shortcut | 2 KB |                                                 |
| 👝 Local Disk (D:) | 🔝 System Configuration                          | 7/14/2009 11:41 AM | Shortcut | 2 KB |                                                 |
| 👝 Local Disk (E:) | 🛞 Task Scheduler                                | 7/14/2009 11:42 AM | Shortcut | 2 KB |                                                 |
|                   | 🔗 Windows Firewall with Advanced Security       | 7/14/2009 11:41 AM | Shortcut | 2 KB |                                                 |
| 📬 Network         | Windows Memory Diagnostic                       | 7/14/2009 11:41 AM | Shortcut | 2 KB |                                                 |
|                   | 😹 Windows PowerShell Modules                    | 7/14/2009 11:52 AM | Shortcut | 3 KB |                                                 |

Hoặc bạn cũng có thể sử dụng câu lện trên cửa sổ "Run" của windows như hình dưới để vào cấu hình Service

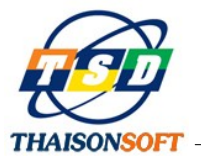

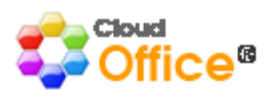

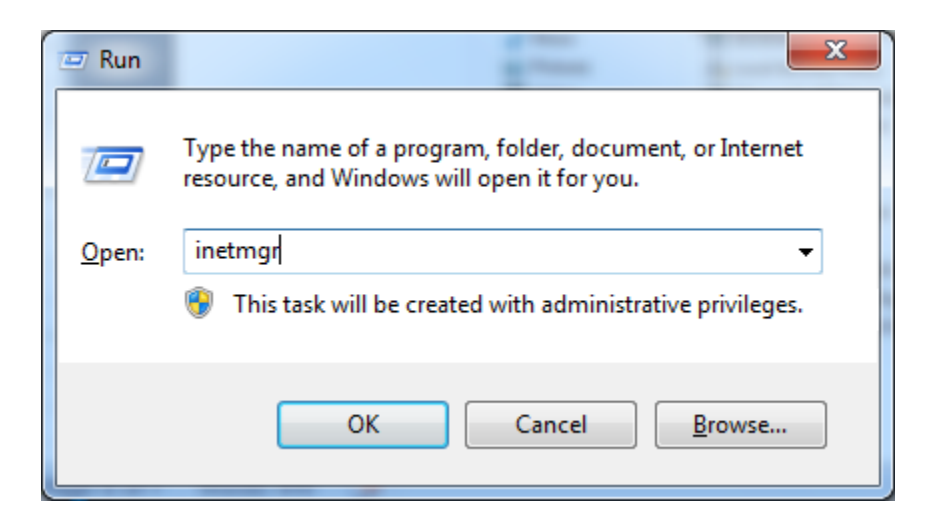

Windows hiển thị cửa số "Internet Information Services (IIS) Manager" như sau:

| Internet Information Services (IIS) M          | lanager                 |                        |                           |                         | -                     |                         | -                      | max be                   | -                     |                        |                     |                     |
|------------------------------------------------|-------------------------|------------------------|---------------------------|-------------------------|-----------------------|-------------------------|------------------------|--------------------------|-----------------------|------------------------|---------------------|---------------------|
| 🕞 💽 📲 🕨 TEDDY-PC 🕨                             |                         |                        |                           |                         |                       |                         |                        |                          |                       |                        |                     |                     |
| File View Help                                 |                         |                        |                           |                         |                       |                         |                        |                          |                       |                        |                     |                     |
| Connections                                    | 🖣 TEI                   | DDY-PC I               | Home                      |                         |                       |                         |                        |                          |                       |                        |                     |                     |
| TEDDY-PC (TEDDY-PC\TEDD)     Application Pools | Filter:                 |                        | - ∰ Go - (                | Show All                | Group by: An          | 28                      | •                      |                          |                       |                        |                     |                     |
| Juss<br>b. Opfault Web Site                    | .NET<br>Authorizat      | .NET<br>Compilation    | .NET Error<br>Pages       | .NET<br>Globalization   | .NET Trust<br>Levels  | Application<br>Settings | Connection<br>Strings  | Machine Key              | Pages and<br>Controls | <b>Providers</b>       | Session State       | SMTP E-mail         |
|                                                | FTP<br>FTP<br>Authentic | FTP<br>Authorizat      | FTP Directory<br>Browsing | FTP Firewall<br>Support | FTP IPv4<br>Address a | FTP Logging             | FTP<br>FTP<br>Messages | FTP Request<br>Filtering | FTP SSL<br>Settings   | FTP User<br>Isolation  |                     |                     |
|                                                | IIS<br>ASP              | Authentic              | Authorizat<br>Rules       | CGI<br>CGI              | 2<br>Compression      | Default<br>Document     | Directory<br>Browsing  | A<br>404<br>Error Pages  | Failed<br>Request Tra | FastCGI<br>Settings    | Handler<br>Mappings | HTTP<br>Redirect    |
|                                                | HTTP<br>Respon          | IP Address<br>and Doma | ISAPI and<br>CGI Restri   | کی<br>ISAPI Filters     | Logging               | MIME Types              | Modules                | Output<br>Caching        | Equest Filtering      | Server<br>Certificates | WebDAV<br>Authori   | Worker<br>Processes |

- Bước 2:Cấu hình service bằng cách như sau.

Chuột phải vào menu "Sites" chọn "Add Web Site" như hình dưới

| Internet Information Services (IIS) N                                                                                                    | lanager  |              |                                          |                                                   |            | E-m-             | from Station Con-                     | and the second division of | - March |             | - 0 ×                                 |
|----------------------------------------------------------------------------------------------------|----------|--------------|------------------------------------------|---------------------------------------------------|------------|------------------|---------------------------------------|----------------------------|---------|-------------|---------------------------------------|
| G S IEDDY-PC S                                                                                                    | Sites 🕨  |              |                                          |                                                   |            |                  |                                       |                            |         |             | 🖬 🖾 🙆 •                               |
| File View Help                                                                                                    |          |              |                                          |                                                   |            |                  |                                       |                            |         |             |                                       |
| Connections                                                                                                    | <b>A</b> |              | _                                        |                                                   |            |                  |                                       |                            |         |             | Actions                               |
| 21                                                                                                    |          | Site         | S                                        |                                                   |            |                  |                                       |                            |         |             | 💣 Add Web Site                        |
| TEDDY-PC (TEDDY-PC\TEDD)                                                                                                    | Filter:  |              |                                          | - AA G                                            | o 🕞 🕁 Show | All Group by:    | No Grouping •                         |                            |         |             | Set Web Site Defaults                 |
| Application Pools                                                                                                    | Name     | ^            |                                          | ID                                                | Status     | Binding          |                                       | Path                       |         |             | Add FTP Site<br>Set FTP Site Defaults |
| A Cly HaiPhong                                                                                                    | 😡 Defau  | 💮 Default We |                                          | eb Site 1 Started (ht                             |            | . *:80 (http),80 | *:80 (http),808:* (net.tcp),* (net.pi | . D:\HaiPhong\             |         | _           | Help                                  |
| <ul> <li>C+L+JaPhong</li> <li>C-M Colleile</li> <li>C-M CoService</li> <li>C-M CoService</li> <li>C-M COTM</li> <li>C-M COTM</li> <li>C-M New folder</li> <li>New folder</li> <li>C-M Tools</li> <li>C-M Tools</li> </ul> |          | <b>e</b>     | Add V<br>Set W<br>Add F<br>Help<br>Onlin | Veb Site<br>'eb Site Defaul<br>'TP Site<br>e Help | ts         |                  | Louisering)                           |                            |         | Online Help |                                       |

- Bước 3: Cấu hình thông số cho Service
  - Site name: nhập tên Service

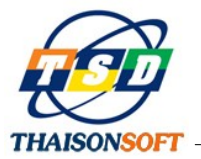

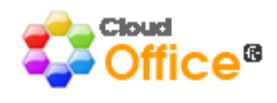

 Physical path: Tro đến thư mục chứa service code (Bạn có thể download tại địa chỉ <u>http://cloudoffice.com.vn/download/tools/COService.rar</u>)

| Add Web Site                                                                                 | ? <mark>- X -</mark> |
|----------------------------------------------------------------------------------------------|----------------------|
| Site name:         Application pool:           Coservice         ASP.NET v4.0         Selent | ct                   |
| Content Directory                                                                            |                      |
| Physical path:                                                                               |                      |
| E:\TCT\COService                                                                             |                      |
| Pass-through authentication                                                                  |                      |
| Connect as Test Settings                                                                     |                      |
| Binding                                                                                      |                      |
| Type:     IP address:     Port:       http     All Unassigned     88                         |                      |
| Host name:                                                                                   |                      |
|                                                                                              |                      |
| Example: www.contoso.com or marketing.contoso.com                                            |                      |
| ☑ Start Web site immediately                                                                 |                      |
| OK                                                                                           | ncel                 |

- Port: nhập cổng kết nối của service
- Application pool: chọn "select.." Windows hiển thị cửa số như sau:

| - | Select Application Pool                                |
|---|--------------------------------------------------------|
|   | Application pool:<br>ASP.NET v4.0                      |
|   | DefaultAppPool<br>Classic .NET AppPool<br>ASP.NET v4.0 |
|   | ASP.NET v4.0 Classic<br>Pipeline mode: Integrated      |
|   | OK Cancel                                              |

Kích chọn combo Application pool chọn "ASP.NET v4.0" để thiết lập môi trường hoạt động cho Service, chọn "OK" để kết thúc việc chọn Application pool

Cuối cùng bạn chọn "OK" để kết thúc việc cấu hình.

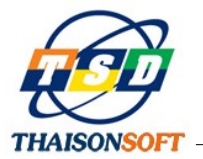

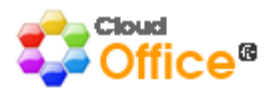

- Bước 4: Cấu hình chuỗi kết nối cho service.

Bạn mở Windows Explore vào thư mục chứa Code service như hình sau:

|                    | and a second second                  | and the second second | _                  | -               |     | _ 0 | ×   |
|--------------------|--------------------------------------|-----------------------|--------------------|-----------------|-----|-----|-----|
| Compu              | iter ▶ Local Disk (E:) ▶ TCT ▶ COSer | rvice 🕨               | <b>→ 43</b> S      | earch COService |     |     | Q   |
| Organize 🔻 Include | in library 🔹 Share with 👻 Burr       | n New folder          |                    |                 | :== | · 🔳 | (?) |
| 🔆 Favorites        | Name                                 | Date modified         | Туре               | Size            |     |     |     |
| 🧮 Desktop          | 퉬 aspnet_client                      | 6/10/2014 2:17 PM     | File folder        |                 |     |     |     |
| 🚺 Downloads        | 퉬 bin                                | 5/29/2014 8:20 PM     | File folder        |                 |     |     |     |
| 📃 Recent Places    | 冯 COService.sln                      | 3/15/2014 3:57 PM     | Microsoft Visual S | 2 KB            |     |     |     |
|                    | PrecompiledApp.config                | 4/23/2014 10:04 PM    | CONFIG File        | 1 KB            |     |     |     |
| 📄 Libraries        | 🛍 Service.asmx                       | 9/30/2004 9:46 AM     | ASP.NET Web Ser    | 1 KB            |     |     |     |
| Documents          | Web.Config                           | 5/29/2014 8:41 PM     | CONFIG File        | 3 KB            |     |     |     |
| Music              |                                      |                       |                    |                 |     |     |     |

Chọn chuột phải vào File Web.Config chọn Edit như hình sau:

| Name          |       | ^                           | Date modified     |      | Туре               | Size |  |
|---------------|-------|-----------------------------|-------------------|------|--------------------|------|--|
| 퉬 aspnet_clie | ient  |                             | 6/10/2014 2:17    | PM   | File folder        |      |  |
| 鷆 bin         |       |                             | 5/29/2014 8:20 8  | PM   | File folder        |      |  |
| 🍃 COService   | e.sln |                             | 3/15/2014 3:57    | PM   | Microsoft Visual S | 2 KB |  |
| 📄 Precompil   | led/  | pp.config                   | 4/23/2014 10:04   | I PM | CONFIG File        | 1 KB |  |
| 📓 Service.asr | mx    |                             | 9/30/2004 9:46 /  | AM   | ASP.NET Web Ser    | 1 KB |  |
| 📄 Web.Co      | -     | 0                           | - <del></del> 1 F | PM   | CONFIG File        | 3 KB |  |
|               | _     | Open                        |                   |      |                    |      |  |
|               |       | Edit                        |                   |      |                    |      |  |
| 4             | 2     | Edit with Notepad++         |                   |      |                    |      |  |
|               |       | Open with                   |                   |      |                    |      |  |
|               |       | Add to archive              |                   |      |                    |      |  |
|               |       | Add to "Web.rar"            |                   |      |                    |      |  |
|               |       | Compress and email          |                   |      |                    |      |  |
|               |       | Compress to "Web.rar" and e | mail              |      |                    |      |  |
|               | _     | Restore previous versions   |                   |      |                    |      |  |
|               |       |                             |                   |      |                    |      |  |
|               |       | Send to                     |                   |      |                    |      |  |
|               |       | Cut                         |                   |      |                    |      |  |
|               |       | Сору                        |                   |      |                    |      |  |
|               |       |                             |                   |      |                    |      |  |
|               |       | Create shortcut             |                   |      |                    |      |  |
|               |       | Delete                      |                   |      |                    |      |  |
|               |       | Rename                      |                   |      |                    |      |  |
|               |       | Properties                  |                   |      |                    |      |  |

Chương trình hiển thị cửa sổ như sau cho bạn sửa lại thông tin chuỗi kết nối cho service:

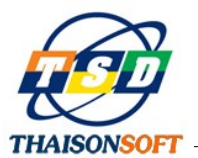

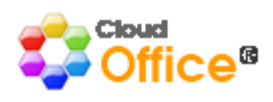

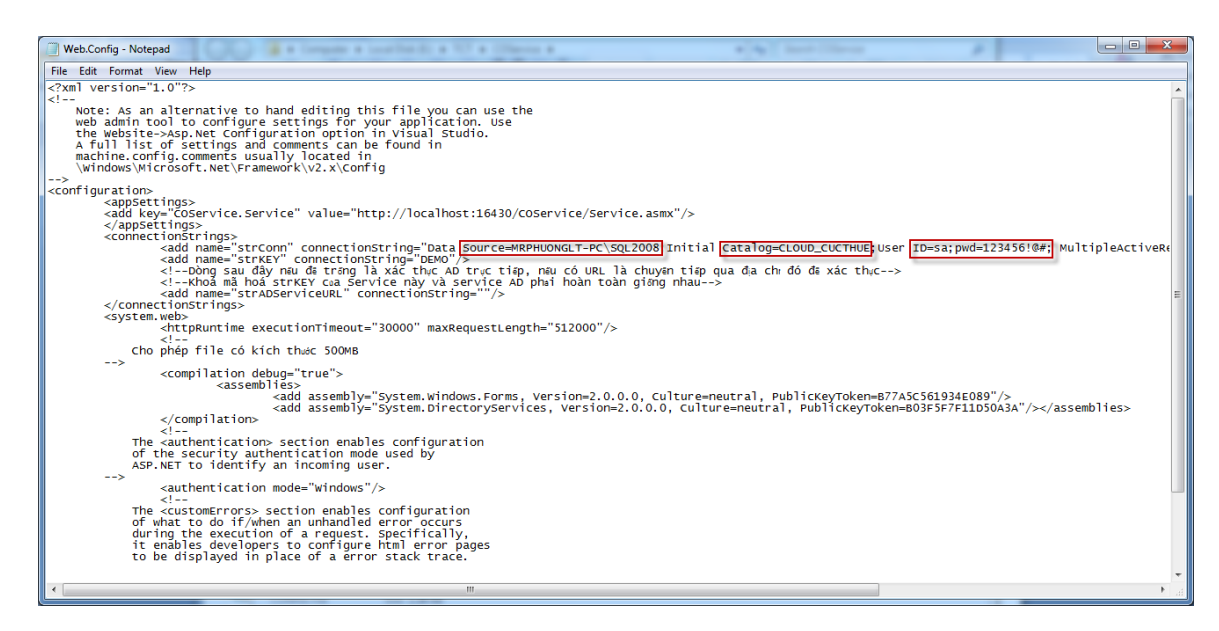

Bạn sửa lại tên máy chủ, tên Database, tên tài khoản và mật khẩu SQL theo các tham số cấu hình hệ thống của bạn.

Tham số "strKEY" chứa mã bảo mật của Web Service. Tham số này do bạn tự đặt và cung cấp cho người sử dụng để cấu hình kết nối Web Service từ phần mềm Cloud Office.

Bạn ghi nhận lại kết quả để kết thúc việc xác nhận thông tin kết nối cho service.

Để kiểm tra service đã hoạt động hay chưa, bạn vào trình duyệt gõ lên đường link bao gồm Localhost + Port +"/service.asmx" service cài thành công sẽ hiển thị như sau:

| M https://mail.google.com/ 🛪 🕐 🗈 Lién Khúc Nhac trẻ Remix 🗴 🔀 install iis cho win server Z 🛪 🌾 Cá lá dặt B3 7.0 ] Quán Trị 🗠 🛪 🌘 Zói Đặt Cău Hình Web Se: 🛪 🎦 Service Web Service — 🗙 🚺 |
|----------------------------------------------------------------------------------------------------|
| ← → C Dialhost88/Service.asmx                                                                                                    |
| Service                                                                                                    |
| The following operations are supported. For a formal definition, please review the <u>Service Description</u> .                                                                         |
| • AD                                                                                                    |
| • AE                                                                                                    |
| • <u>AP</u>                                                                                                    |
| • BG                                                                                                    |
| • <u>CM</u>                                                                                                    |
| - <u>G</u>                                                                                                    |
| • 15                                                                                                    |
| • RB                                                                                                    |
| • 52                                                                                                    |
| • 51                                                                                                    |
|                                                                                                    |

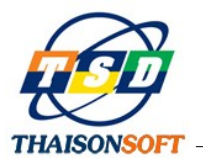

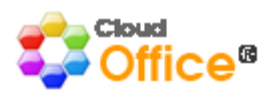

#### 3.5 Triển khai MOService trên IIS

- Bước 1 : Bạn vào "Control Panel\All Control Panel Items\Administrative Tools" chọn "Internet Information Services (IIS) Manager"

刘 🕞 🗢 🕅 🕨 Control Panel 🕨 All Control Panel Items 🕨 Administrative Tools Organize 🔻 Burn Date modified Name Size Type 쑦 Favorites 📃 Desktop Component Services 7/14/2009 11:46 AM Shortcut 2 KB \rm Downloads 🛃 Computer Management 7/14/2009 11:41 AM Shortcut 2 KB 🖳 Recent Places Data Sources (ODBC) 7/14/2009 11:41 AM Shortcut 2 KB 🛃 Event Viewer 7/14/2009 11:42 AM Shortcut 2 KB 🥽 Libraries Internet Information Services (IIS) 6.0 Ma... 7/23/2014 12:29 PM 2 KB Shortcut Documents Finitemet Information Services (IIS) Manager 7/23/2014 12:29 PM 2 KB Shortcut J Music a iSCSI Initiator 7/14/2009 11:41 AM 2 KB Shortcut Pictures 📠 Local Security Policy 7/23/2014 11:08 PM Shortcut 2 KB Videos Dicrosoft .NET Framework 2.0 Configura... 7/30/2014 5:13 PM Shortcut 2 KB Performance Monitor 7/14/2009 11:41 AM Shortcut 2 KB 👰 Computer 謘 Print Management 7/23/2014 11:08 PM Shortcut 2 KB 🚢 Local Disk (C:) Services 7/14/2009 11:41 AM Shortcut 2 KB 1011/01

Hoặc bạn cũng có thể sử dụng câu lện trên cửa sổ "Run" của windows như hình dưới để vào cấu hình Service

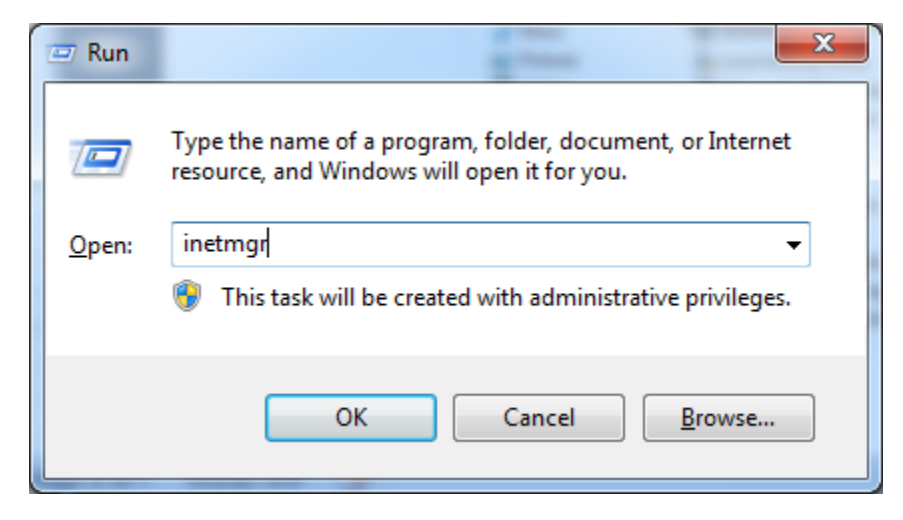

Windows hiển thị cửa số "Internet Information Services (IIS) Manager" như sau:

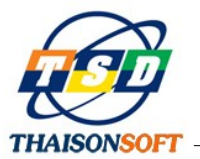

-

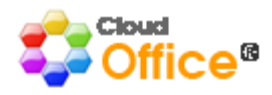

| ¥Internet Information Services (II           | 5) Manager                     |                      |                        |                       |                         |                         |                       |                               |                       |           |               |             |
|----------------------------------------------|--------------------------------|----------------------|------------------------|-----------------------|-------------------------|-------------------------|-----------------------|-------------------------------|-----------------------|-----------|---------------|-------------|
| G S S COWEB ►                                |                                |                      |                        |                       |                         |                         |                       |                               |                       |           |               |             |
| Eile ⊻iew <u>H</u> elp                       |                                |                      |                        |                       |                         |                         |                       |                               |                       |           |               |             |
| Connections                                  |                                |                      |                        |                       |                         |                         |                       |                               |                       |           |               |             |
| 🔍 - 📄 🖄 🔝                                    |                                |                      | le                     |                       |                         |                         |                       |                               |                       |           |               |             |
| Start Page                                   | Filter:                        |                      | • 00 Go • 9            | Show All   G          | roup by: Area           |                         | -                     |                               |                       |           |               |             |
| Application Pools                            | ASP.NET                        |                      |                        |                       |                         |                         |                       |                               |                       |           |               |             |
| Sites     Sites     CloudCMS     COCUCTHUE   | <b>E</b>                       |                      | 404                    | ٢                     |                         | ¥=                      | ab                    | 7                             |                       | <u> </u>  | <b>&amp;</b>  |             |
| COMobile_2013.83.95.1                        | .NET<br>Authorization<br>Rules | .NET<br>Compilation  | .NET Error<br>Pages    | .NET<br>Globalization | .NET Trust<br>Levels    | Application<br>Settings | Connection<br>Strings | Machine Key                   | Pages and<br>Controls | Providers | Session State | SMTP E-mail |
|                                              | IIS                            |                      |                        |                       |                         |                         |                       |                               |                       |           |               |             |
| ⊕-� QuanLyDaoTao<br>⊕-� HolDap<br>⊕-� Cotivi | Authentication                 | Compression          | Default<br>Document    | Directory<br>Browsing | A<br>404<br>Error Pages | Handler<br>Mappings     | HTTP<br>Respo         | ISAPI and CGI<br>Restrictions | لی<br>ISAPI Filters   | Logging   | MIME Types    | Modules     |
|                                              | Output<br>Caching              | Sequest<br>Filtering | Server<br>Certificates | Worker<br>Processes   |                         |                         |                       |                               |                       |           |               |             |

Bước 2 : Tạo một website mới. Chuột phải vào Sites → chọn "Add Web Site"

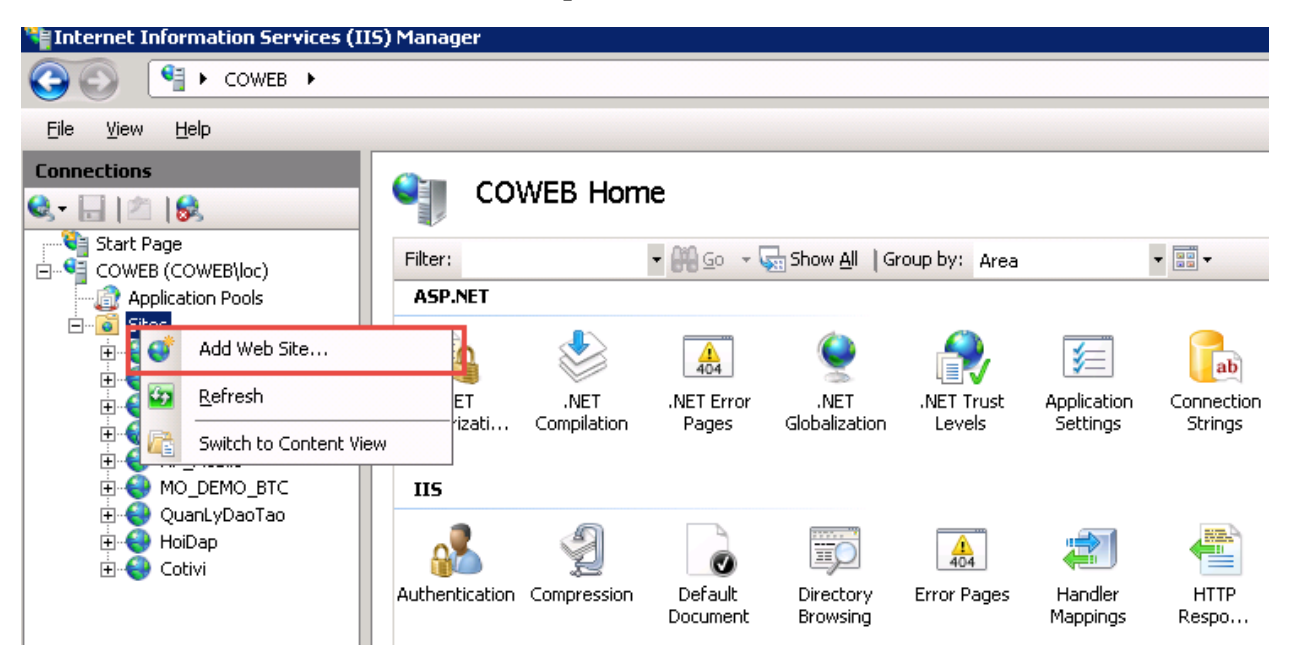

 Bước 3 : Cấu hình thông số như trong hình dưới (Download MOService từ địa chỉ <u>http://cloudoffice.com.vn/download/tools/MOService.rar</u>)

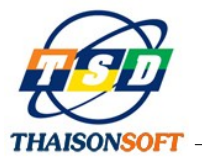

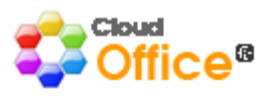

| Add Web Site                                      | ? × |
|---------------------------------------------------|-----|
| Site name: Opplication pool:                      |     |
| CoMobile ASP.NET v4.0 Select                      |     |
|                                                   |     |
| Physical path:                                    |     |
| D:\PublishWeb\3.MOService                         |     |
| Pass-through authentication                       |     |
| Connect as Test Settings                          |     |
|                                                   |     |
| Binding                                           |     |
| Type: IP address: Port:                           |     |
|                                                   |     |
| Host name:                                        |     |
|                                                   |     |
| Example: www.concoso.com or marketing.concoso.com |     |
|                                                   |     |
| Start Web site immediately                        |     |
|                                                   |     |
| OK Cancel                                         |     |

## Lưu ý

- Application pool : cần cấu hình về ASP.NET v4.0. Bấm vào nút « Select » để chọn

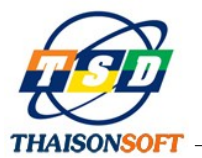

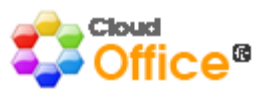

| Add Web Site                                                                                                    | J |
|----------------------------------------------------------------------------------------------------|---|
| Site name: Application pool: CoMobile ASP.NET v4.0 Select                                                                                                    |   |
| Content Directory Physical path: D:\PublishWeb\3_MOService Pass-throu Application Pool ?                                                                                                    |   |
| Connect a     ASP.NET v4.0       Binding     Properties:       Type:     .Net Framework Version: 4.0       http     Pipeline mode: Integrated                                                                                                    |   |
| Host name:<br>OK Cancel<br>Example: where concentration management of the management of the management of th |   |
| Start Web site immediately OK Cancel                                                                                                    |   |

## 3.6 Cấu hình kết nối từ phần mềm Cloud Office

Sau khi cài đặt xong chương trình (Download từ địa chỉ http://cloudoffice.com.vn/Download/CloudOffice.rar ), lần đầu tiên mở phần mềm Cloud Office (chạy file CloudOffice.exe) chương trình sẽ hiển thị cửa số lựa chọn mô hình sử dụng : SQL Server, SQL Express, WebService

#### a. Mô hình kết nối trực tiếp

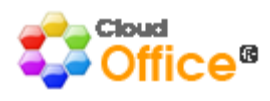

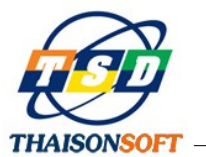

| Cài Đặt Kết Nôi Tới Máy Chủ Dữ Liệu                                                                                                    |                                                                                                    |                                                                                                    |  |
|----------------------------------------------------------------------------------------------------|----------------------------------------------------------------------------------------------------|----------------------------------------------------------------------------------------------------|--|
| 1. Chế độ sử dụng                                                                                                    | ) ÁP DỤNG 👷 🖯 I                                                                                                    | DEMO                                                                                                    |  |
| 2. Mô hình kết nối                                                                                                    |                                                                                                    | -                                                                                                    |  |
| SQL SERVER                                                                                                    | O SQL EXPRESS                                                                                                    | 🕙 🔿 webservice                                                                                                  |  |
| ─2. Thông số kêt nối SQL-                                                                                                    |                                                                                                    | -                                                                                                    |  |
| SQL Server:                                                                                                    | (local)                                                                                                    | <= Điền Tên Điền IP                                                                                             |  |
| Database:                                                                                                    | CLOUDOFFICE                                                                                                    | Attach                                                                                                    |  |
| User:                                                                                                    | со                                                                                                    | ]                                                                                                    |  |
| Password:                                                                                                    | ****                                                                                                    | ]                                                                                                    |  |
| ⊂3. Thông số kêt nối WebS                                                                                                    | Service                                                                                                    | -                                                                                                    |  |
| WebService URL:                                                                                                    |                                                                                                    | ]                                                                                                    |  |
| Password Key:                                                                                                    |                                                                                                    | ]                                                                                                    |  |
| TeamViewer                                                                                                    | 🖉 <u>G</u> hi Nhận 🛛 🧿 <u>K</u> ết Thúc                                                                                                    | Hotline: 19001286                                                                                               |  |
| <nếu chia="" cài="" mạn<br="" sẻ="" trên="">máy chủ SQL Server chứa<br/>Server. Mô hình kết nối nà;<br/>đơn hoặc trong mạng LAN n</nếu> | g> Kết nối SQL Server là kết nối từ p<br>cơ sở dữ liệu một cách trực tiếp bằng<br>y áp dụng đối với các trường hợp cải<br>nà ở đó máy tính chạy CloudOffice có<br>mạng với) máy tính cài SQL Server. | hần mềm CloudOffice tới<br>tài khoản kết nôi của SQL<br>CloudOffice trên một máy<br>i thể nhìn thấy (ping thông |  |

Mô hình kết nối trực tiếp

- Bước 1: Chọn chế độ sử dụng
- Chọn Áp dụng
- Bước 2: Chọn Mô hình kết nối

Chon SQL Server

- Bước 3: Nhập thông số kết nối SQL
  - Nhập thông tin cho các tiêu chí

SQL Server: Nhập tên máy hoặc nhập (local)

DataBase: Nhập tên cơ sở dữ liệu CLOUDOFFICE

User: Nhập tên tài khoản đăng nhập SQL Server

PassWord: Nhập mật khẩu SQL Server

• Attach cơ sở dữ liệu chương trình

Bạn chọn chức năng "Attach" để thực hiện cài đặt Data chương trình hiển thị cửa sổ như

sau:

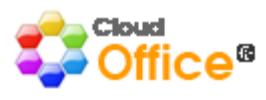

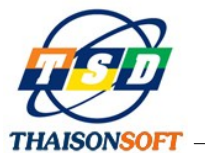

| Open              | and a long of             |                     | <b>x</b>          |
|-------------------|---------------------------|---------------------|-------------------|
| Coo- 🛛 « Loca     | al Disk (E:)  CLOUDOFFICE | ✓ 4y Search CLOU.   | DOFFICE P         |
| Organize 🔻 New    | folder                    |                     | :=                |
| 📃 Recent Places   | Name                      | Date modified       | Туре              |
| <b>E</b> 19       | 🐌 DATA                    | 5/9/2014 2:35 PM    | File folder       |
|                   | - Discretion              | 1/9/2014 8:48 PM    | File folder       |
| Documents         | 🐌 Log                     | 1/9/2014 8:46 PM    | File folder       |
| Picturer          | TOOLS                     | 8/2/2012 9:21 PM    | File folder       |
| Subversion        |                           |                     |                   |
| Videos            | =                         |                     |                   |
|                   |                           |                     |                   |
| 👰 Computer        |                           |                     |                   |
| 🚢 Local Disk (C:) |                           |                     |                   |
| 👝 Local Disk (D:) |                           |                     |                   |
| 👝 Local Disk (E:) |                           |                     |                   |
|                   |                           |                     | - F               |
| F                 | File name:                | ✓ File cσ sở dữ liê | ệu của phần mềr 🔻 |
|                   |                           | Open                | Cancel            |

Chọn thư mục Data chương trình sẽ hiển thị như sau:

| Open              |         | - ma                       |     |                   | ×                 |
|-------------------|---------|----------------------------|-----|-------------------|-------------------|
| 🕞 🗢 📕 « Local     | Disk (B | :)   CLOUDOFFICE  DATA     | • 4 | Search DATA       | ٩                 |
| Organize 🔻 New f  | older   |                            |     |                   | = - 1 0           |
| 🖳 Recent Places   | *       | Name                       | C   | ate modified      | Туре              |
| 😂 Liberries       |         | 📴 CLOUDOFFICE_Data.mdf     | 7   | /8/2014 2:09 PM   | SQL Server Databa |
|                   |         | 📴 CLOUDSATA_2014_Data.MDF  | 7   | /12/2014 2:29 PM  | SQL Server Databa |
| Music             |         | 📴 CLOUDSATA_2015_Data.MDF  | 7   | /12/2014 2:29 PM  | SQL Server Databa |
| Pictures          |         | 📴 CLOUDSATA_FILES_Data.MDF | 7   | /2/2014 5:31 PM   | SQL Server Databa |
| Subversion        |         |                            |     |                   |                   |
| Videos            | =       |                            |     |                   |                   |
| 🖳 Computer        |         |                            |     |                   |                   |
| 🚢 Local Disk (C:) |         |                            |     |                   |                   |
| 👝 Local Disk (D:) |         |                            |     |                   |                   |
| 👝 Local Disk (E:) |         |                            |     |                   |                   |
| -                 | + (     |                            |     |                   | Þ                 |
| Fi                | le nam  | e: CLOUDOFFICE_Data.mdf    | -   | File cơ sở dữ liệ | eu của phần mềr 🔻 |
|                   |         |                            |     | Open              | Cancel            |

Chọn File CLOUDOFFICE.MDF sau đó chọn "OPEN" sau đó chương trình sẽ hiện thông báo thành công như sau:

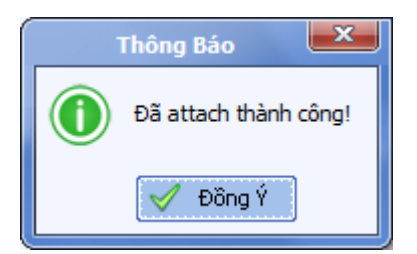

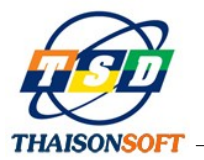

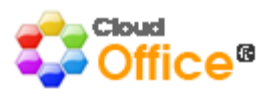

Chọn chức năng "Ghi Nhận" để lưu lại thông số cấu hình:

| Cài Đặt Kết Nối Tới Máy Chủ Dữ Liệu 🛛 🛋         |                         |                     |  |
|-------------------------------------------------|-------------------------|---------------------|--|
| ☐ 1. Chế độ sử dụng                             | ) ÁP DỤNG 🤶 🖓 I         | DEMO                |  |
| 2. Mô hình kết nối                              |                         |                     |  |
| ◯ ⊙ SQL SERVER                                  | O SQL EXPRESS           | 🌖 🔿 webservice      |  |
| 2. Thông số kêt nối SQL-                        |                         |                     |  |
| SQL Server:                                     | (local)                 | <= Điền Tên Điền IP |  |
| Database:                                       | CLOUDOFFICE             | Attach              |  |
| User:                                           | sa                      | ]                   |  |
| Password:                                       | ****                    | ]                   |  |
| 3. Thông số kêt nối WebS                        | Vervice                 |                     |  |
| WebService URL:                                 |                         | ]                   |  |
| Password Key:                                   |                         | ]                   |  |
| TeamViewer                                      | 🖉 Ghi Nhận 🛛 🧿 Kết Thúc | Hotline: 19001286   |  |
| Bấm phím F6 để bật/tắt bảng hướng dẫn trực tiếp |                         |                     |  |

b. Mô hình Client – Server

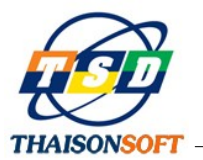

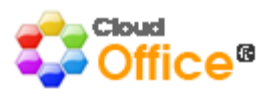

| Cài Đặt Kết Nối Tới Máy Chủ Dữ Liệu 💌           |                                         |                     |  |
|-------------------------------------------------|-----------------------------------------|---------------------|--|
| - 1. Chế độ sử dụng<br>O ÁP DỤNG 👷 🔿 DEMO       |                                         |                     |  |
| ─2. Mô hình kết nối                             |                                         |                     |  |
| 🔘 🖲 SQL SERVER                                  | SQL EXPRESS                             | 👋 🔿 webservice      |  |
| 2. Thông số kết nối SQL                         |                                         | _                   |  |
| SQL Server:                                     | 10.2.224.22                             | <= Điền Tên Điền IP |  |
| Database:                                       | CLOUDOFFICE                             | Attach              |  |
| User:                                           | со                                      |                     |  |
| Password:                                       | ****                                    |                     |  |
| 3. Thông số kêt nối WebSe                       | ervice                                  |                     |  |
| WebService URL:                                 | http://203.210.158.232/coser            |                     |  |
|                                                 | http://203.210.158.232/coservice/s      | service.asmx        |  |
| Password Key:                                   | *****                                   |                     |  |
| TeamViewer                                      | 🖉 <u>G</u> hi Nhận 🛛 🧿 <u>K</u> ết Thúc | Hotline: 19001286   |  |
| Bấm phím F6 để bật/tắt bàng hướng dẫn trực tiếp |                                         |                     |  |

- Bước 1: Chọn chế độ sử dụng

Chọn Áp dụng

- Bước 2: Chọn Mô hình kết nối

Chon SQL Server

- Bước 3: Nhập thông số kết nối SQL

Nhập thông tin cho các tiêu chí

| SQL Server: | Nhập tên máy hoặc nhập (local)          |
|-------------|-----------------------------------------|
| DataBase:   | Nhập tên cơ sở dữ liệu CLOUDOFFICE      |
| User:       | Nhập tên tài khoản đăng nhập SQL Server |
| PassWord:   | Nhập mật khẩu SQL Server                |

Chọn chức năng "Ghi Nhận" để lưu lại thông số cấu hình

#### c. Mô hình Web Service

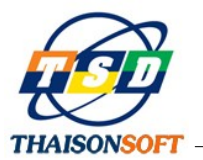

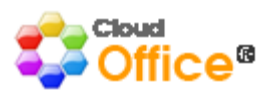

| Cài Đ                                                                                                    | ặt Kết Nối Tới Máy Chủ Dữ Liệu                                                                                                    |
|----------------------------------------------------------------------------------------------------|----------------------------------------------------------------------------------------------------|
| −1. Chế độ sử dụng                                                                                                    | ) ÁP DỤNG 🤶 🔿 DEMO                                                                                                    |
| 2. Mô hình kết nối                                                                                                    |                                                                                                    |
|                                                                                                    |                                                                                                    |
|                                                                                                    |                                                                                                    |
| SQL Server:                                                                                                    | (local) <= Điền Tên Điền IP                                                                                                    |
| Database:                                                                                                    | CLOUDOFFICE                                                                                                    |
| User:                                                                                                    |                                                                                                    |
| Password:                                                                                                    | ****                                                                                                    |
|                                                                                                    | Service                                                                                                    |
| WebService URL:                                                                                                    | 222.255.29.38/coservice/serv                                                                                                    |
|                                                                                                    | 222.255.29.38/coservice/service.asmx                                                                                                    |
| Password Key:                                                                                                    | *****                                                                                                    |
| TeamViewer                                                                                                    | 🖉 <u>G</u> hi Nhận 🧿 <u>K</u> ết Thúc Hotline: 19001286                                                                                                    |
| Mô hình kết nôi qua WebSi<br>CloudOffice trên máy tính<br>nhưng máy chủ cài SQL Ser<br>có thể sử dụng mô hình này<br>Internet. Việc cài đặt cốn<br>thuật của | ervice là mô hình sử dụng trong trường hợp bạn cải phần mềm<br>n để ở nhà hoặc trên máy tính xách tay (và đang đi công tác)<br>ver thì đặt ở văn phòng, cơ quan hoặc công ty nơi làm việc. Đế<br>y, cơ quan của bạn phải đã cài đặt cổng thông tin giao tiếp qua<br>g thông tin này tương đối phức tạp và thường do bộ phận kỹ<br>ThaiSonSoft hỗ trợ cài đặt mới sử dụng được. |

- Bước 1: Chọn chế độ sử dụng

Chọn Áp dụng

- Bước 2: Chọn Mô hình kết nối

Chon SQL Server

- Bước 3: Nhập thông số kết nối WEB Service

Nhập thông tin cho các tiêu chí

WEB Service URL: Nhập đường link service của CloudOffice

Password Key: Nhập mã khóa của service

Chọn chức năng "Ghi Nhận" để lưu lại thông số cấu hình.

#### 3.7 Cài đặt Crystal Report

Để xem các loại báo cáo trên phần mềm bạn phải thực hiện cài đặt chương trình xem báo cáo là Crystal Report (Cài đặt tại máy trạm có nhu cầu sử dụng tính năng Báo cáo)

Download chương trình cài đặt Crystal Report về máy

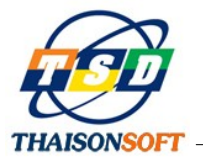

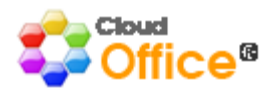

Double-Click vào file có tên CRRedist2005\_X86.msi trong thư mục tải về như hình đưới đây:

|                 |                                     |                  | Complete The      |           |     | × |
|-----------------|-------------------------------------|------------------|-------------------|-----------|-----|---|
| Organize        | er ► Relax (E:) ► PHOONGTD ► CO_TE: | SETUP            | Search SEIU       | 8== 👻     | FIL | Ø |
| ☆ Favorites     | Name                                | Date modified    | Туре              | Size      |     |   |
| Desktop         | 🐻 CRRedist2005_X64.msi              | 8/5/2013 8:21 AM | Windows Installer | 26,922 KB |     |   |
| 🚺 Downloads     | 🕞 CRRedist2005_X86.msi              | 8/5/2013 8:22 AM | Windows Installer | 16,574 KB |     |   |
| 📃 Recent Places | 🕞 CRRedist2008_x64.msi              | 8/5/2013 8:22 AM | Windows Installer | 24,019 KB |     |   |
|                 | 🕞 CRRedist2008_x86.msi              | 8/5/2013 8:23 AM | Windows Installer | 17,540 KB |     |   |
| 词 Libraries     | 🔀 dotNetFxx64.exe                   | 8/5/2013 8:23 AM | Application       | 49,268 KB |     |   |
| Documents       | WetFrameWork2.0.exe                 | 8/5/2013 8:23 AM | Application       | 22,960 KB |     |   |
| J Music         |                                     |                  |                   |           |     |   |
| Pictures        |                                     |                  |                   |           |     |   |
| Videos          |                                     |                  |                   |           |     |   |

Phần mềm sẽ hiển thị như sau

| Crystal Reports for .NET Framework 2.0 (x86)                                                                                                    |
|----------------------------------------------------------------------------------------------------|
| Welcome to the Crystal Reports for .NET<br>Framework 2.0 (x86) Setup Wizard                                                                                                    |
| The installer will guide you through the steps required to install Crystal Reports for .NET Framework 2.0 (x86) on your computer.                                                                                                    |
| WARNING: This computer program is protected by copyright law and international treaties.<br>Unauthorized duplication or distribution of this program, or any portion of it, may result in severe civil<br>or criminal penalties, and will be prosecuted to the maximum extent possible under the law. |
| Cancel < Back Next >                                                                                                    |

Chọn Next để tiếp tục cài đặt

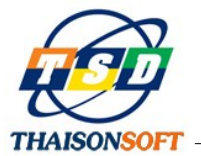

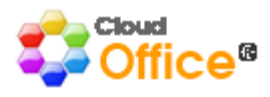

| 🛃 Crystal Reports for .NET Frame                                                                                                    | work 2.0 (x86)                                                                                                    |                                                                                                    |
|----------------------------------------------------------------------------------------------------|----------------------------------------------------------------------------------------------------|----------------------------------------------------------------------------------------------------|
| License Agreement                                                                                                    |                                                                                                    |                                                                                                    |
| Please take a moment to read the lic<br>Agree'', then ''Next''. Otherwise click                                                                                                 | ense agreement now. If you acc<br>''Cancel''.                                                                                                    | ept the terms below, click ''I                                                                                                    |
| CRYSTAL REPORTS FOR                                                                                                    | R MICROSOFT VISUAL ST<br>AGREEMENT                                                                                                    | UDIO 2005 LICENSE                                                                                                    |
| IMPORTANT-READ CAREF<br>YOU AND BUSINESS OBJECT<br>FOR THE BUSINESS OBJECT<br>WHICH MAY INCLUDE COM<br>PRINTED MATERIALS AND<br>("SOFTWARE"). BEFORE C<br>SOFTWARE, YOU MUST RE | ULLY: THIS IS A LEGAL AC<br>TS SOFTWARE LIMITED (<br>S SOFTWARE PRODUCT II<br>IPUTER SOFTWARE, ASSO<br>ONLINE OR ELECTRONIC<br>ONTINUING WITH THE IN<br>AD, ACKNOWLEDGE AND | BREEMENT BETWEEN<br>BUSINESS OBJECTS")<br>DENTIFIED ABOVE,<br>DCIATED MEDIA,<br>DOCUMENTATION<br>STALLATION OF THE<br>ACCEPT THE TERMS |
| 🔘 I Do Not Agree                                                                                                    | I Agree                                                                                                    |                                                                                                    |
|                                                                                                    | Cancel                                                                                                    | Back Next >                                                                                                    |

Tích chọn "I Agress" sau đó tiếp tục chọn Next

| 🔀 Crystal Reports                                          | for .NET Framework 2.0 (x86)            |        | _   □   × |
|------------------------------------------------------------|-----------------------------------------|--------|-----------|
| Installing Crystal Reports for .NET<br>Framework 2.0 (x86) |                                         |        |           |
| Crystal Reports for .                                      | NET Framework 2.0 (x86) is being instal | led.   |           |
| Please wait                                                |                                         |        |           |
|                                                            |                                         |        |           |
|                                                            |                                         |        |           |
|                                                            |                                         |        |           |
|                                                            |                                         |        |           |
|                                                            |                                         |        |           |
|                                                            |                                         |        |           |
|                                                            |                                         |        |           |
|                                                            | Cancel                                  | < Back | Next >    |

Chờ trong giây lát để phần mềm cài đặt

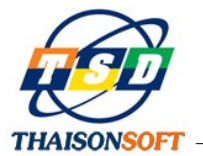

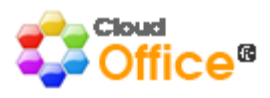

| 🖯 Crystal Reports for .NET Framework 2.0 (x86)                                                          |  |  |  |
|----------------------------------------------------------------------------------------------------|--|--|--|
| Installation Complete                                                                                   |  |  |  |
| Crystal Reports for .NET Framework 2.0 (x86) has been successfully installed.<br>Click "Close" to exit. |  |  |  |
| Please use Windows Update to check for any critical updates to the .NET Framework.                      |  |  |  |
| Cancel < Back Close                                                                                     |  |  |  |

Sau khi xong bạn chọn Close để kết thúc quá trình cài đặt